## 2021年2月25日リリース Mist 新機能のご紹介

ジュニパーネットワークス株式会社

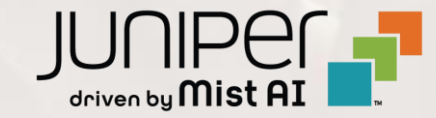

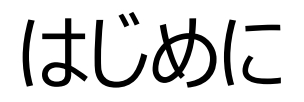

#### ◆ 本ドキュメントは以下のリリースノートを抄訳したものです

https://www.mist.com/documentation/february-25th-2021-updates/

◆ 本ドキュメントは2021年7月時点のMist cloudのGUIを使用しております

◆ 実際の画面と表示が異なる場合がございます

◆ 内容について不明な点、ご質問等がございましたら担当営業までお問い合わせください

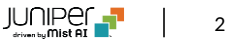

# 本リリースで追加された機能一覧

#### **Simplified Operations**

- ・ 接続SLE (Successful Connect SLE)の改善
- クライアントローミングの視覚化
- パスワードポリシーの改善
- ・パスワードリセットによる2要素認証無効化のリマインド表示

#### **Network Programmability**

• APの無効な設定の自動修復

#### Wired Assurance

• スイッチの写真のアップロード機能

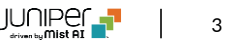

# **Simplified Operations**

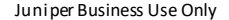

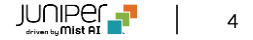

## 接続SLE (Successful Connect SLE)の改善

|               |                                                       | Root Cause analysis Select a       | a metric to analyze          |     |                   | <b>S</b> | 1   |    |                       |   |      |
|---------------|-------------------------------------------------------|------------------------------------|------------------------------|-----|-------------------|----------|-----|----|-----------------------|---|------|
|               |                                                       | Service Level Metrics              |                              | Cla | ssifiers          |          |     |    | Sub-Classifiers       |   |      |
|               |                                                       | Successful Connects                | > 99%                        | A   | ssociation        |          | 196 |    | Discover Unresponsive |   | 62%  |
|               |                                                       | (Time to Connect                   | 99%                          | A   | uthorization      |          | 3%  |    | Incomplete            |   | 0%   |
|               |                                                       | Throughput                         | 99%                          | D   | НСР               |          | 10% | 4— | Renew Unresponsive NE | W | 38%  |
|               |                                                       | Roaming                            | 99%                          | A   | RP                | NEW      | 38% |    | Nack                  |   | < 1% |
|               |                                                       | Coverage                           | 98%                          | D   | NS                | NEW      | 48% |    |                       |   |      |
| Mist          |                                                       | Capacity                           | 97%                          |     |                   |          |     |    |                       |   |      |
| 🚱 Manitar     | Monitor Wind WAN Location Insig                       | (AP Uptime                         | 100%                         |     |                   |          |     |    |                       |   |      |
| 🔥 Marvis**    |                                                       |                                    | _                            | -   |                   |          | -   | -  |                       |   |      |
| 兴 Clients     | Users                                                 |                                    |                              |     |                   |          |     |    |                       |   |      |
| Access Points | 264                                                   |                                    |                              |     |                   |          |     |    |                       |   |      |
| Switches      | System changes                                        |                                    |                              |     | *                 |          |     |    |                       |   |      |
| Gateways      |                                                       |                                    |                              |     |                   |          |     |    |                       |   |      |
| 🗸 Location    | Success Rate Values All WLANs Hide Excluded WLANs (dr | ag an area of interest to Zoom in) |                              | 11  | E Settings        |          |     |    |                       |   |      |
| 00 Analytics  | > 99%                                                 |                                    | Association<br>Authoritation |     | 15<br>25          |          |     |    |                       |   |      |
| Retwork       | Successful Connects @ 50790 mm                        | V                                  | DHCP<br>ARP<br>DNS           |     | 10%<br>52%<br>48% |          |     |    |                       |   |      |

- 本リリースより、"Successful Connects"メトリックに、従来の 接続前の要因に加え、接続後のサービス劣化要因が確認可能 なメトリックを追加しました
- この接続後のメトリックには、クライアントのARPとDNSの解決、 およびIPのリース期間の満了後のクライアントによるDHCP更新 が含まれます

#### 新しい分類子について

- ・ 接続後の障害に関連する新しい変更には、2つの新しい分類子 (ARPとDNS)の追加、DHCP分類子の改善が含まれます
- ARP -デフォルトゲートウェイのARPが失敗するか、最初の接続 またはローミング後にARPゲートウェイが失敗します
- DNS 接続プロセス中または接続プロセス後に発生したDNS 障害(ドメイン名解決の障害)
- DHCP DHCPプロセス中の接続の失敗。以前のDHCP分類 子は、初期接続またはローミング中のDHCP障害のみを考慮し ていましたが、新しいDHCP実装は、接続/ローミング後、および DHCP更新要求中の障害もキャプチャします

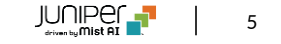

## 接続SLE (Successful Connect SLE)の改善(続き)

| Service Level Metrics |       |        | Classifiers   |      |            | Sub-Classifiers       |      |
|-----------------------|-------|--------|---------------|------|------------|-----------------------|------|
| Successful Connects   | > 99% | (      | Association   | O%   |            | Nack                  | 0%   |
| Time to Connect       | 99%   | (      | Authorization | 0%   |            | Incomplete            | 100% |
| Capacity              | 89%   | (      | DHCP          | 100% | ) <u> </u> | Renew Unresponsive    | 0%   |
| Coverage              | 100%  | (      | ARP           | 0%   |            | Discover Unresponsive | 0%   |
| Roaming               | 60%   | $\sim$ | DNS           | 0%   |            |                       |      |
| Throughput            | 100%  |        |               |      |            |                       |      |
| AP Uptime             | 100%  |        |               |      |            |                       |      |

- DHCPの接続後の障害は、以下のサブ分類子に分類されます
  - Discover Unresponsive
    - DHCP検出への応答がない場合
  - Renew Unresponsive
    - DHCP更新への応答がない場合
  - DHCP Nack
    - このサブ分類子はすでに存在していました(「Nack」と呼ばれます)が、DHCP更新要求のDHCPNack試行も含まれるようになりました
  - DHCP Incomplete
    - このサブ分類子はすでに存在していましたが、DHCP更新 要求のDHCP不完全試行も含まれるようになりました
- DHCP更新試行と接続試行の両方がカウントされるようになったため、
   成功した接続の成功率を計算する際に考慮される合計試行回数が増加します

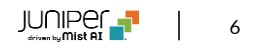

クライアントローミングの視覚化

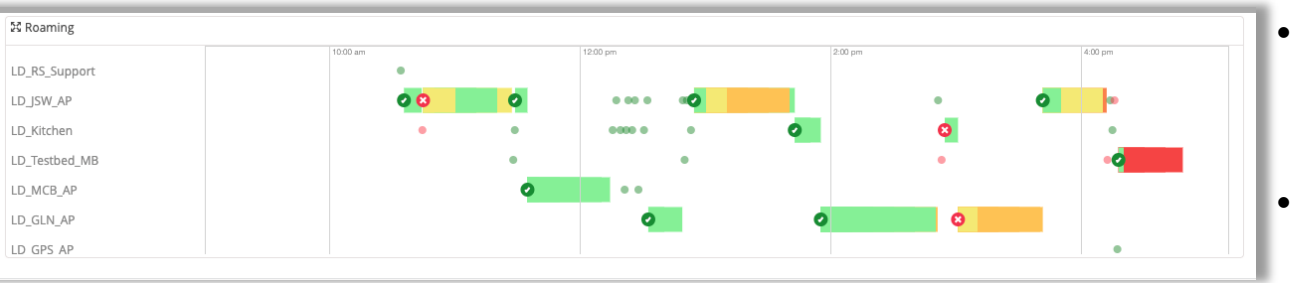

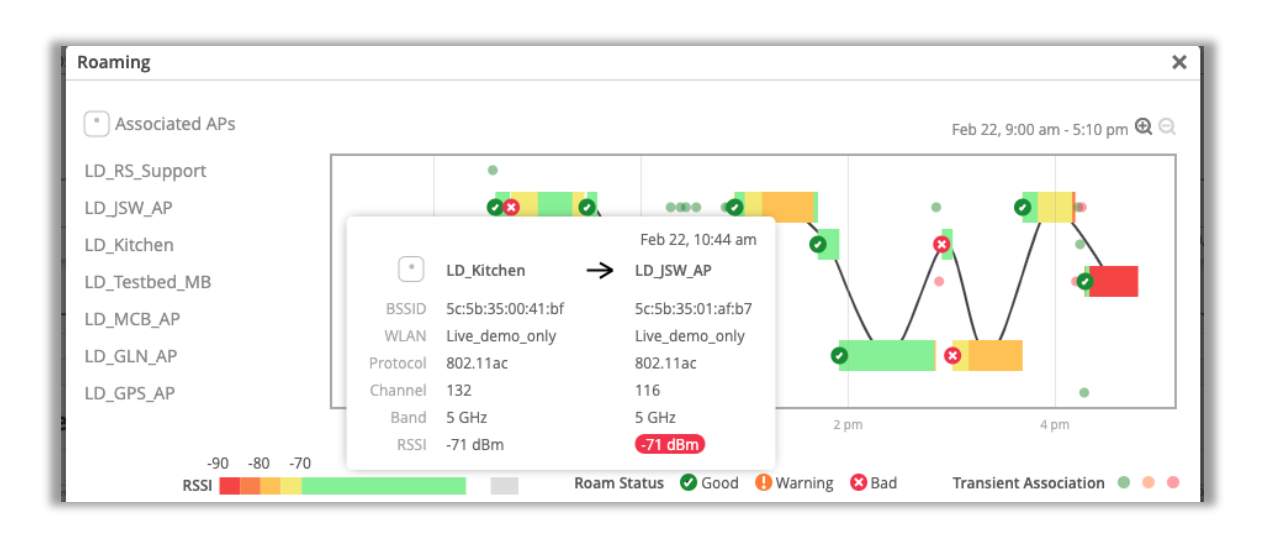

- クライアントローミングの可視化機能がUIでクライアントインサイトページ と、Marvisでローミングクライアントを検索する際の結果で使用できる ようになりました
- [クライアントインサイト]ページの[Post-connectoin]セクションにロー ミングの視覚化機能が追加されました
- このウィジェットビューは、クライアントローミングの基本的なグラフィック表現を提供します
- 展開ボタンをクリックすると、より詳細な画面が開き、ズームインおよび ズームアウトして時間範囲を変更できます
- より小さな時間ウィンドウを表示すると、短い間隔のローミングを含むすべてのローミングイベントをより詳細に表示できます
- ・ 色付きのバーはローミング中のRSSI値を示し、ローミングステータスアイ コンは「良好」、「警告」、および「不良」ローミングを示します
- クライアントが帯域またはWLANの変更を行うと、ローミングイベントは 「警告」としてマークされます
- クライアントローミング中のRSSI値が-70dBm未満の場合、ローミング イベントは「不良」とマークされます
- ローミングステータスインジケータにカーソルを合わせると、BSSID、 WLAN、プロトコルなどの詳細情報を含む詳細ボックスが表示されます

クライアントローミングの視覚化(続き)

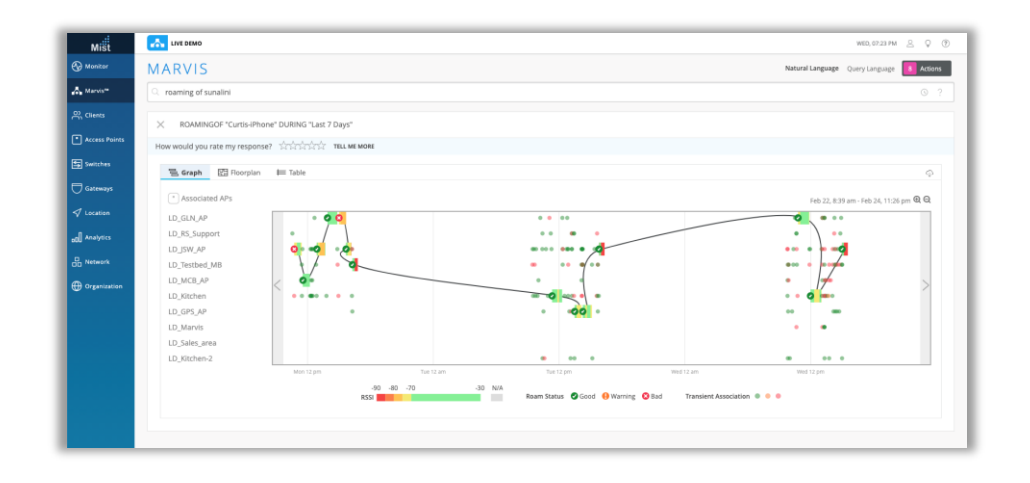

#### フロアプランビュー

|                                                                                                    |       |                           |                     |                                       | <b>678</b>                            |                  |        |              |                     |          |       |         |                   |                     |           | -    |
|----------------------------------------------------------------------------------------------------|-------|---------------------------|---------------------|---------------------------------------|---------------------------------------|------------------|--------|--------------|---------------------|----------|-------|---------|-------------------|---------------------|-----------|------|
| ARVIS                                                                                                    |       | Natural Language Query    | Language 🚺 Actions  | Milt                                  | Con tano                              |                  |        |              |                     |          |       |         |                   |                     |           | -    |
| rearring of sunalini                                                                                                    |       |                           |                     | Q                                     | MARVIS                                |                  |        |              |                     |          |       |         |                   | Netural Language    | a (peryse | 66.1 |
|                                                                                                    |       |                           |                     | ALC MARKS                             | roarring of suitable                  |                  |        |              |                     |          |       |         |                   |                     |           |      |
| K ROAMINGOF "Curtie-IPhone" DURING "Last 7 Days"                                                                                                    |       |                           |                     | AL, Checks                            | × RONNGOF 'Curso-Phone' DURP          | iG "Last 7 Days" |        |              |                     |          |       |         |                   |                     |           |      |
| ow would you rate my response? School School TELL NE MORE                                                                                                    |       |                           |                     | econs Paints                          | How would you raise my response?      | fririt manes     | Carl . |              |                     |          |       |         |                   |                     |           |      |
|                                                                                                    |       |                           |                     | The best best                         | The Scraph I Passyster Bit Tak        | **               |        |              |                     |          |       |         |                   |                     |           |      |
| The Graph Contract of the Table                                                                                                    |       |                           |                     | C Generation                          |                                       |                  |        |              |                     |          |       |         |                   |                     |           |      |
| Coffice Single-Map View Multi-Map View                                                                                                    | Assoc | lations                   | A ¥                 | A course                              | ters and arr                          | Item AF          |        | ton Property |                     | (hantal  | -     |         | 10.00             |                     | 7994      |      |
| 1 1 225                                                                                                    |       | LD_RS_Support             | 17 Feb 10:08 am     | d mar                                 | 10/00/55/367 AM, Teb 17 -             | 10_GLN_AP        |        |              | = 932.11ac          | - 1.14   |       | SCHE    |                   | · Live_dense_anly   |           | 10   |
| 便藏亡                                                                                                    |       | TD'T2M'Y5                 | 17 Feb 10:09 am     | R anna                                | 10/0658/019 AM, Pels 17 LO_RUN_AP     | LD,RS,Support    | -82    | -87 852.17ac | - 802.11ac          | 149 - 13 | 5.041 | > 5.0M  | Dve, Berre, anly  | Live, dens, any     | pak       |      |
| No. 22 1                                                                                                    |       | LD_GLN_AP                 | 17 Feb 10:10 am     | St reason                             | 10/014/N7 AM(Tell 17 UD_R5.Support    | C 10,1WOP        | -17    | 43 852.114   |                     | .192     | 5.042 | 7.50R   | live_dens_only    | · Declenically      | toy.      |      |
| Later / m                                                                                                    | 0     | LD_ISW_AP                 | 17 Feb 10:11 am     | · · · · · · · · · · · · · · · · · · · | 10 10 JEWES AM, Feb 17 LD JEW, AF     | LD_GLN_AP        | 4      | 43 962.1134  | = 832.11ac          | 92 - 14  | 6.04  | 5.00    | Live_demo_only    | Use, dema, any      | puk       |      |
| 10. James Mart an                                                                                                    |       | LD_Testbed_MB             | 17 Feb 10(12 am     |                                       | TO TREAM AND IN TO TREAM              | in heaters has   |        | ett ing      |                     |          | 504   |         | Doe, speed, any   | Line down only      |           |      |
|                                                                                                    | •     | LD_Textbed_MII            | 17 Feb: 10(12 um    |                                       | 1012-22 MI AM Date 17 UD Sector M     | D 10 Techad MR   |        | AL           |                     | 11       | 28544 | -       | Ling dame only    | · Line dame and     | 100       |      |
| · · · · · · · · · · · · · · · · · · ·                                                                                                    |       | LD_MCB_AP                 | 12 Feb 10(14 am     |                                       | 1014/12/972 AM, Rol 17                | LD, NCE, AP      | 1.1    | 43 -         | - 002.11ac          | 11       |       | . SGHL  |                   | Live_dema_anly      |           |      |
| A DA                                                                                                    |       | ID JSW, AP                | 17 Feb 10:37 am     |                                       | 10.3709/063 AM, Feb 17 10.3408,AP     | 12,5W,AP         | 4      | 42 802.17ac  | - statte            | 152 52   | 504   | 9 5 GM  | Dve, serve, only  | · the dens only     | pak       |      |
|                                                                                                    |       | LD_MCB,AP                 | 17 Feb 10:43 am     |                                       | 10.4105799 AM 765 17 10.50K AF        | LOUNCELAP        | 42     | 48 852.17.00 | - sizitar           | 52 = 18  | 5.040 | 1.504   | Uve, demu, any    | · Declementy        | pak.      |      |
| the second second second second second second second second second second second second second second second se                                                                                                    |       | LD_Kithen                 | 17 Feb 10:45 am     |                                       | NURSET #15 AM, Feb 17 LD_MCB,AP       | LD_Kitstwin      | 4      | 44 952.11.Je | = 302.11ac          | 12. 10   | 5.042 | 5.64    | Uve_dens_anly     | Use, dema, any      | (pok)     |      |
| and the second second s |       | LD_SW_AP                  | 17 Feb 10:46 am     |                                       | 10.46/30.838 AM, Feb 17 10 _Kitcher   | 10,590,49        | -44    | 47 802.11as  | - 902.11ac          | 108 - 52 | 5.04  | 5.04    | Dog, Same, only   | · Universities      | pak       |      |
| ACTON                                                                                                    |       |                           | Feb 17, 10(12)22 am |                                       | 104636315AM, Hill 17 LD, JUR, AP      | LD, OPS, AP      |        | 54 852.114   | - 852.1141          | 32 - 15  | 5.04  | = 5 GHz | Live deres only   | · Une,developity    | gjà.      |      |
| ACCENCE AND AND AND AND AND AND AND AND AND AND                                                                                                    |       | -                         | 0000000000          |                                       | 1014601117 AM, Feb 12 10, 5PS, AP     | 10,Marks         | -54    | 45 BELTIN    | - 802.11ar          | 116 - 15 | 5.044 | · S GHA | Live, dense, only | · Lios, dens, anly  | psh       |      |
| Section 1                                                                                                    |       | LD_Testbed_MB             | LD_TestSed_MB       |                                       | 10.48.30.774 AM, Falt 17 1.D_Manda    | 10.JSW(AP        | 6      | -55 652.11ac | 002.11ac            | 116 - 52 | 5 GHz | SGHE    | Dva_dame_only     | · Uni, dens, any    | 201       |      |
|                                                                                                    |       | WLAN Live_demo_only       | Uve_demo_only       |                                       | 10.49114.828 AM, Feb 17 10, JSH, AP   | LD,MC8,AP        | -15    | 42 852.17 at | - 80211ac           | .52 - 13 | SON   | > 5.0M  | Dve, dame, anly   | i live, dens, any   | psk       |      |
|                                                                                                    |       | Protocol 802.11n          | 802.11ar            |                                       | 10.49328782 AM, Feb 17 LO, MOR, AP    | 10,54int,4ito    | 42     | 45 852.11 H  | - 802.11ac          | 110 - 44 | 5.040 | 1.500   | Uve_dens_only     | · Decidencially     | Key.      |      |
|                                                                                                    |       | Daniel 11<br>Birth 24 GHz | 000                 |                                       | 10.49238.096 AM, Feb 17 LD_Eales_area | 10,19W,4P        | -46    | -58 (65.11ac | 832.11ac            | A4 52    | 5 GHI | 5.640   | Uve_dems_anly     | Live, dense, any    | pok       | 10.3 |
|                                                                                                    |       | RTIE -43 dBm              | at atm              |                                       | 10.49.49.345 AM, Reb 17 10, JDH JAP   | LD_MCB_AP        | -09    | 852.11 et    | - 902.11ac          | 52 - 18  | 5 CHr | SCHI    | Uve, developing   | · Ure_dens_only     | ph        |      |
| C Bonder A                                                                                                    |       | Reorgian Office           | Office              |                                       | 10-49-52/847 AM, 946-17 U.C.MCR, AP   | LD,XM:hen        | - 24   | 47 852.114   | - 952.11 <i>p</i> ; | 132 - 19 | 5.04  | - 5-0Hz | Uve.deve.orly     | · Line, down, any   | pik.      |      |
| 40 40 VD                                                                                                    |       |                           |                     |                                       | 11 OR SERIE AM, Feb 17 LD_KINDee      | 12,590,44        | 0      | -89 852.17.M | - 802.11ac          | 108 - 52 | 5-GHz | · S.GHA | Live, densi, only | · Lios, densi, anly | pik       |      |

- マービスの検索クエリRoaming of <Client>を使用すると、ローミン グイベントの詳細を表示します
- フロアプランビューでは、画面右側のAssociationsボックスを使用して クライアントの移動履歴を確認できます
- 矢印ボタンをクリックするか、キーボードの矢印を使用して、クライアント がたどったローミングパスをたどることができます
- クライアントがローミングするAPは、ローミング中のRSSI値に相関する 色でフロアプラン上で強調表示されます
- クライアントがサイト上の複数のフロアプランをローミングした場合は、 [Multi-Map view]タブを選択して、すべてのフロアプランを1ページに 表示できます
- テーブルビューでは、、選択した時間範囲内のクライアントのすべての ローミングイベントの詳細なリストを表示できます
- RSSIカラーとローミングステータスインジケータは、どちらもこのビューに引き続き表示されます
- このデータを保存するには、右上隅にあるダウンロードボタンをクリックして、ローミング履歴のCSVファイルをエクスポートします

### パスワードポリシーの改善

| Mist             | [MIST CSQA] CUPERTINO LAB - PRODUCTION                                                                                                    |                                                                                    | THU, 12:38 AM 🖉 🌻 🕐 |
|------------------|----------------------------------------------------------------------------------------------------|------------------------------------------------------------------------------------|---------------------|
| Nonitor          | My Account                                                                                                    |                                                                                    | Save Cancel         |
| <b>⊿</b> Marvis™ | In order to access organization [MIST CSQA] Cupertino Lab<br>• Enable 2 Factor Authentication<br>• Password must have 8 or more characters | • PRODUCTION you must change your account settings to satisfy its password policy. |                     |
| Clients          | Two Factor Authentication must be enabled                                                                                                  |                                                                                    |                     |
| Access Points    | Account Information                                                                                                    | Authoritation                                                                      |                     |
| Switches         | Email Address                                                                                                    | Password                                                                           |                     |
| Incation         | jon.mistsys@gmail.com                                                                                                    |                                                                                    |                     |
|                  | First Name required                                                                                                    | Enable Two Factor Authentication                                                   |                     |
|                  | Last Name required                                                                                                    | Preferences                                                                        |                     |
|                  | Hsu                                                                                                    | Mac Format                                                                         |                     |
| ↔ Organization   | Primary Phone                                                                                                    |                                                                                    |                     |
|                  | Secondary Phone                                                                                                    | Social Sign In                                                                     |                     |
|                  |                                                                                                    | G Sign in with Google ENABLE                                                       |                     |
|                  |                                                                                                    |                                                                                    |                     |
|                  |                                                                                                    |                                                                                    |                     |
| Mist             | Your account password does not meet your organization's pa                                                                                 | assword policy requirements. Please update your account settings before proceeding | ×                   |
| Monitor          | My Account                                                                                                    |                                                                                    | Save Cancel         |
| A Marvis™        | In order to access organization [MIST CSQA] Cupertino Lab<br>Password must have 8 or more characters                                       | - PRODUCTION you must change your account settings to satisfy its password policy. |                     |
| O Clients        |                                                                                                    |                                                                                    |                     |

| Clients                  |                                                  |                                  |
|--------------------------|--------------------------------------------------|----------------------------------|
| Access Points            | Account Information                              | Authentication                   |
| Switches                 | Email Address                                    | Password                         |
| 🗸 Location               | jon.mistsys@gmail.com CHANGE First Name required | Enable Two Factor Authentication |
| D Analytics              | Jon 🗳                                            | Proferences                      |
| Network                  | Last Name required Hsu                           | Mac Format                       |
| $\bigoplus$ Organization | Primary Phone                                    | ×XXXXXXXXXXXXXXXXX               |
|                          | Secondary Phone                                  | Social Sign In                   |
|                          |                                                  | G Sign in with Google ENABLE     |
|                          |                                                  |                                  |

- 管理者は、サイトまたはOrganizationにアクセスできるすべてのユーザーに 2要素認証とパスワード制限を適用できます
- [Organization settings]ページには、[Require 2-factor authentication]を選択できる[Password policy]セクションがあります
- アカウントで2FAが有効になっていないユーザーは、[Account settings] ページにリダイレクトされ、2FAを有効にするように求められます
- Organizatoinパスワードポリシーを満たさないパスワードを持つユーザーに も同じ動作が当てはまります
  - ユーザーがパスワード/ 2FAに必要な変更を加えるまで、ユーザーは Organization内にログインできなくなります

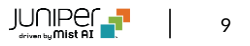

### パスワードリセットによる2要素認証無効化のリマインド表示

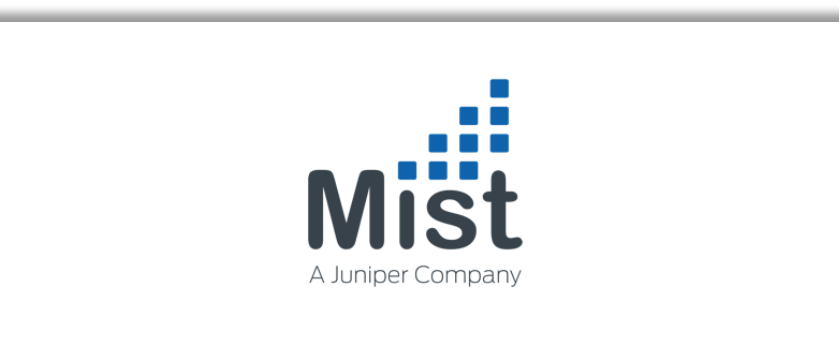

Provide the email address you used when you created your account and we will send a link to reset your password.

Two Factor Authentication is disabled as part of the password recovery process. After resetting your password, please go to account settings to reconfigure Two Factor Authentication.

#### Email Address

Send Reset Link

This site is protected by reCAPTCHA and the Google Privacy Policy and Terms of Service apply.

- デフォルトでは、パスワードのリセットプロセスを実行するたびに、アカウントの2要素認証が無効になります
- 2要素認証が無効になっていることを確実に認識できるように、パスワードの回復をリクエストしたときにUIにリマインダーメッセージが含まれるようになりました
- アカウント設定ページでパスワードを変更した後は、必ず2要素認証を 有効にしてください

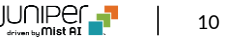

# Network Programmability

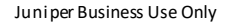

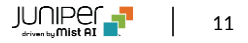

## APの無効な設定の自動修復

| Mist           |                                                                                          |                                  |                       |            |  |  |  |  |  |
|----------------|------------------------------------------------------------------------------------------|----------------------------------|-----------------------|------------|--|--|--|--|--|
| Monitor        |                                                                                          | Staff                            | 7201                  | 28800      |  |  |  |  |  |
| 9              | Bluetooth based Location Services                                                        | Asset                            | 28801                 | 43200      |  |  |  |  |  |
| Marvis™        | ✓ vBLE Engagement                                                                        | Active Hours                     |                       |            |  |  |  |  |  |
| O, Clients     | App Wakeup                                                                               |                                  |                       |            |  |  |  |  |  |
|                | Asset Visibility                                                                         | Day                              | Start                 | End        |  |  |  |  |  |
| Access Points  |                                                                                          | Sunday                           | 12:00 AM -            | 12:00 AM 👻 |  |  |  |  |  |
|                |                                                                                          | Monday                           | 12:00 AM -            | 12:00 AM 👻 |  |  |  |  |  |
| -> Switches    | WiFi Location Settings                                                                   | Tuesday                          | 12:00 AM •            | 12:00 AM   |  |  |  |  |  |
| Gateways       | Enable Unconnected Clients                                                               | Wednesday                        | 12:00 AM              | 12:00 AM   |  |  |  |  |  |
|                |                                                                                          | Thursday                         | 12:00 AM              | 12:00 AM   |  |  |  |  |  |
| ✓ Location     |                                                                                          | Friday                           | 12:00 AM              | 12:00 AM   |  |  |  |  |  |
|                | Access Point Settings                                                                    | Saturday                         | 12:00 AM              | 12:00 AM + |  |  |  |  |  |
|                | Enable Channel 144                                                                       |                                  |                       |            |  |  |  |  |  |
| Network        | Enable Local Status Page                                                                 | Occupancy<br>Occupancy Analytics |                       |            |  |  |  |  |  |
|                | Automatically Revert Configuration (!) Requires rc1 firmware                             |                                  |                       |            |  |  |  |  |  |
| U Organization | (In case of corrupt configuration<br>automatically revert to last working configuration) | Minimum Dw                       | ell Duration          |            |  |  |  |  |  |
|                | Z Epshle LEDs                                                                            | 120<br>value in seconds          |                       |            |  |  |  |  |  |
|                |                                                                                          |                                  |                       |            |  |  |  |  |  |
|                |                                                                                          | Public Occupan                   | cy Dashboard          |            |  |  |  |  |  |
|                | Dim Bright                                                                               | Enabled                          |                       |            |  |  |  |  |  |
|                |                                                                                          | Visualization Mode 🕖             |                       |            |  |  |  |  |  |
|                | Mesh                                                                                     | Zone Occu                        | upancy O Client De    | nsity      |  |  |  |  |  |
|                | Enable mech networking                                                                   | URL                              |                       |            |  |  |  |  |  |
|                |                                                                                          | https://app.r                    | mist.com/occupancy?to | oken=OTc4  |  |  |  |  |  |
|                |                                                                                          | Notifications                    |                       |            |  |  |  |  |  |
|                | Switch Management                                                                        | Enabled                          |                       |            |  |  |  |  |  |
|                | Root Password                                                                            | Compliance D                     | Ouration              |            |  |  |  |  |  |
|                | <u>Reveal</u>                                                                            | O Immediate                      | e 💿 5 min 🔿 10        | min        |  |  |  |  |  |
|                |                                                                                          | Email Address                    | ses                   |            |  |  |  |  |  |

- ・ 正しく動作しない設定が反映された場合にAPを最後の既知の構成に自動的に戻すオプションがGUIに追加されました
- Site Settingsページで、[Access Point Settings]セクション内の Automatically Revert configurationボタンをチェックします
- 本機能にはrc1以降のファームウェアが必要です

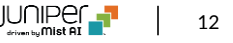

# Wired Assurance

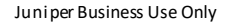

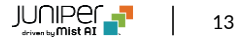

スイッチの写真のアップロード機能

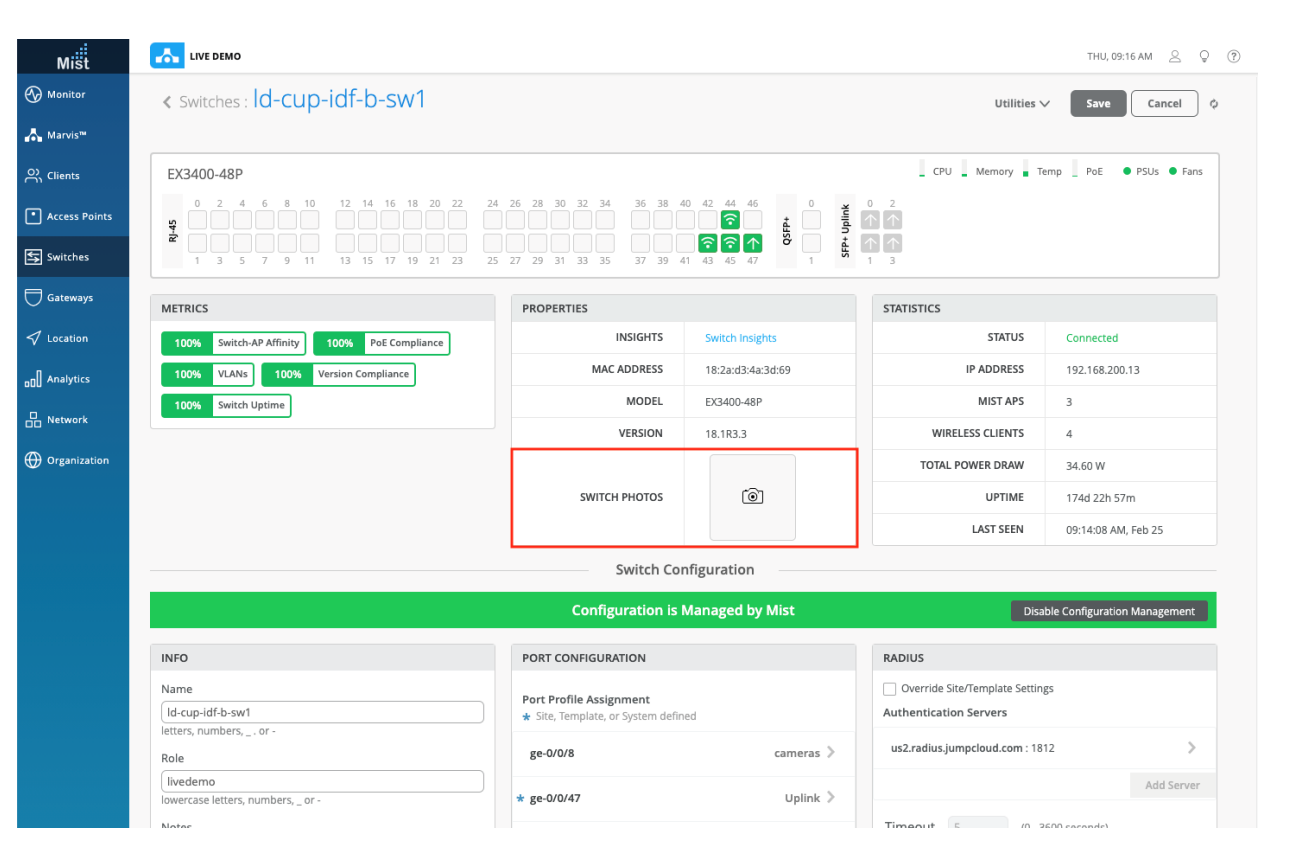

- Wired assuranceで管理されているスイッチの管理画面にスイッチの 写真をアップロードする機能が追加されました
- [Switch Detail]ページの[Properties]の下に[Switch Photo]オ プションがあります
- スイッチのセットアップを撮影した写真を最大3枚アップロードすることが 可能です

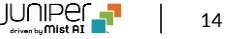

# Thank you

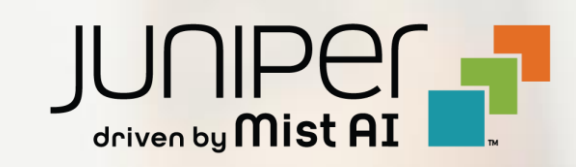